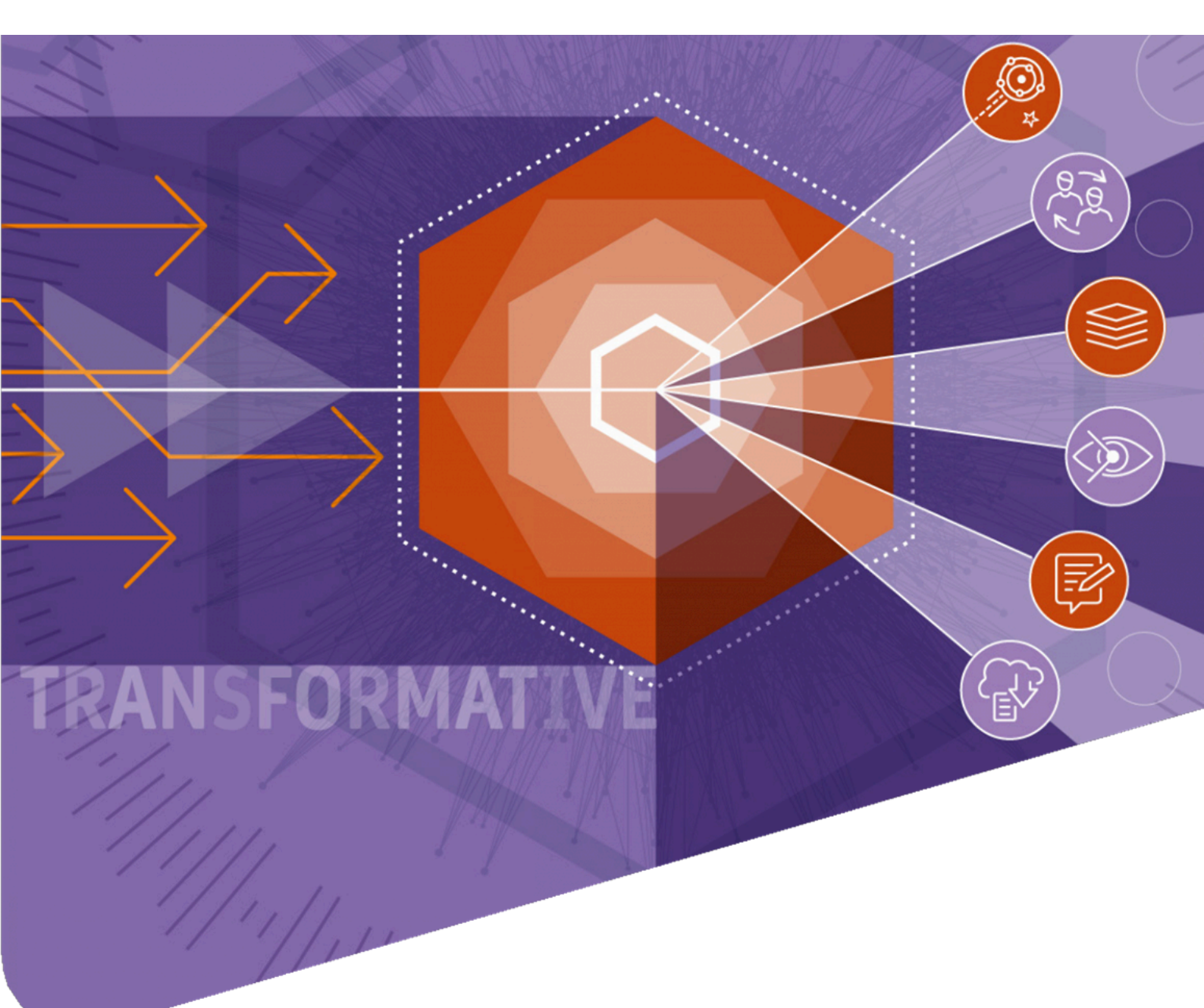

### Author Guide for Article Processing Within Transformative Agreement

### A) Infographic for Author Workflow:

### Workflow for Authors

#### Article accepted

Article is accepted for publication in a hybrid or fully OA journal. The corresponding author receives an email invitation to complete the publication process for their article.

#### Article identification

Authors identify themselves by one of three data elements:

- Selected institution
- Institutional email
- Location

### Selected Institutional Location Please input your institutional affiliation when prompted.

Please use you institutional email address.

### Selecting OA

For articles that have been identified as eligible to be covered by an OA agreement, the corresponding author will be presented with confirmation that they can publish OA with their fees covered.

5

#### License

4

The author is asked to agree to an OA creative commons license (CC BY for most Springer Nature journals) ^ On behalf of all co-authors.

#### Publication

The OA article is freely available for anyone in the world to read, share and re-use.

### B) Step-by-step Process for Author Upon Accepting Email Invitation to Complete Article Processing

### Step 1: Author selects country.

| Dear Dr. AuthorName AuthorSurname, Article title Using JPI to generate manus                     |        |
|--------------------------------------------------------------------------------------------------|--------|
|                                                                                                  | cripts |
| Select your country to proceed with the next steps for publishing your article. Online 997073367 |        |
| DOI<br>Country: 10.1186/s41387-020-997073                                                        | 367-8  |
| Iran, Islamic Repub V Confirm                                                                    |        |
| Article                                                                                          |        |
| Journal name<br>Nutrition & Disbater                                                             |        |

**Step 2 : Author click "Next" after reading publishing rights information.** 

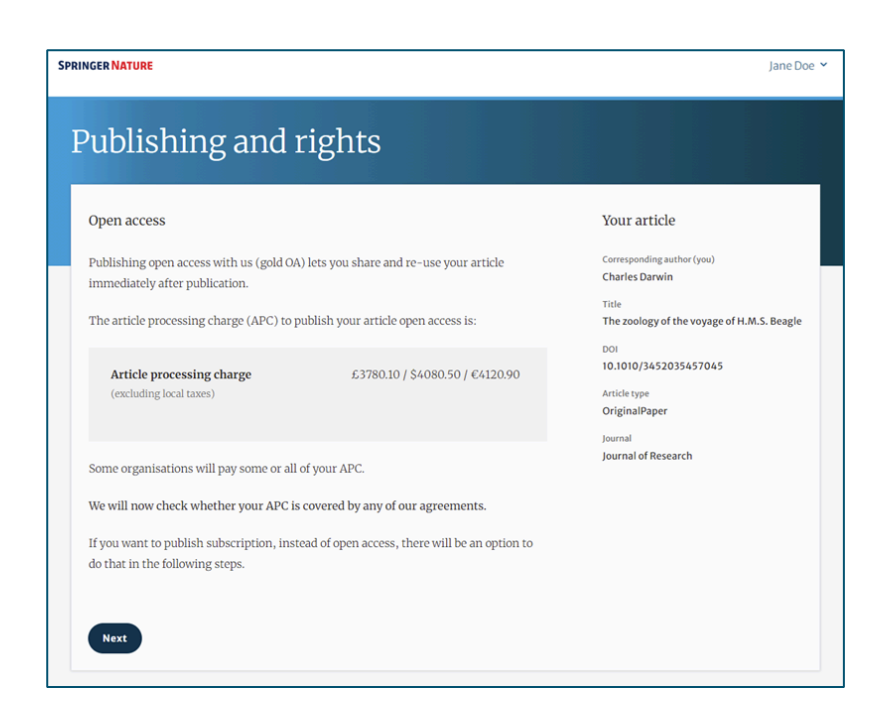

### Step 3 : Author selects affiliated institution.

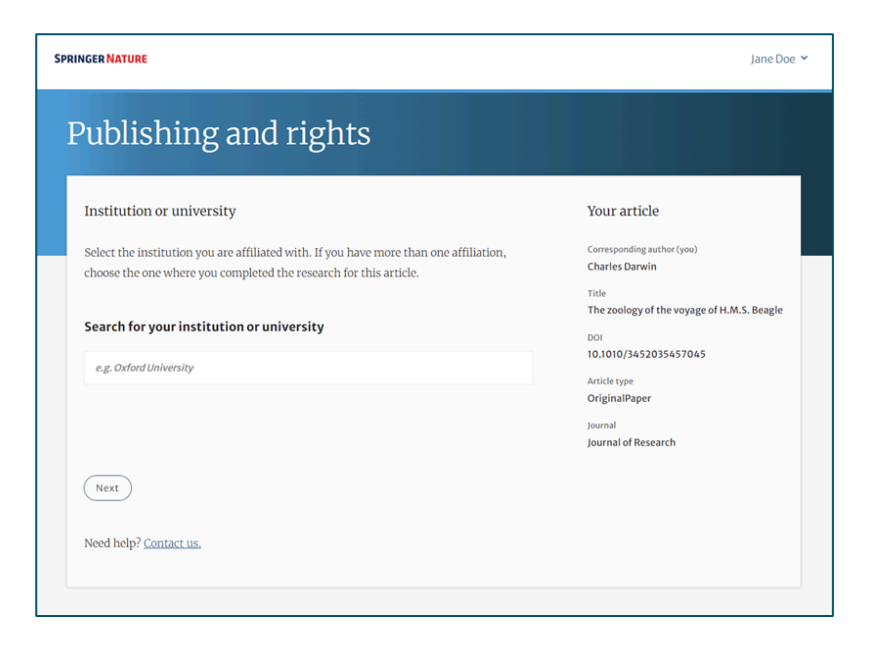

Step 4 : Author click "Next" after confirming the details about their eligibility for waiver cost of publishing within the OA agreement of institution.

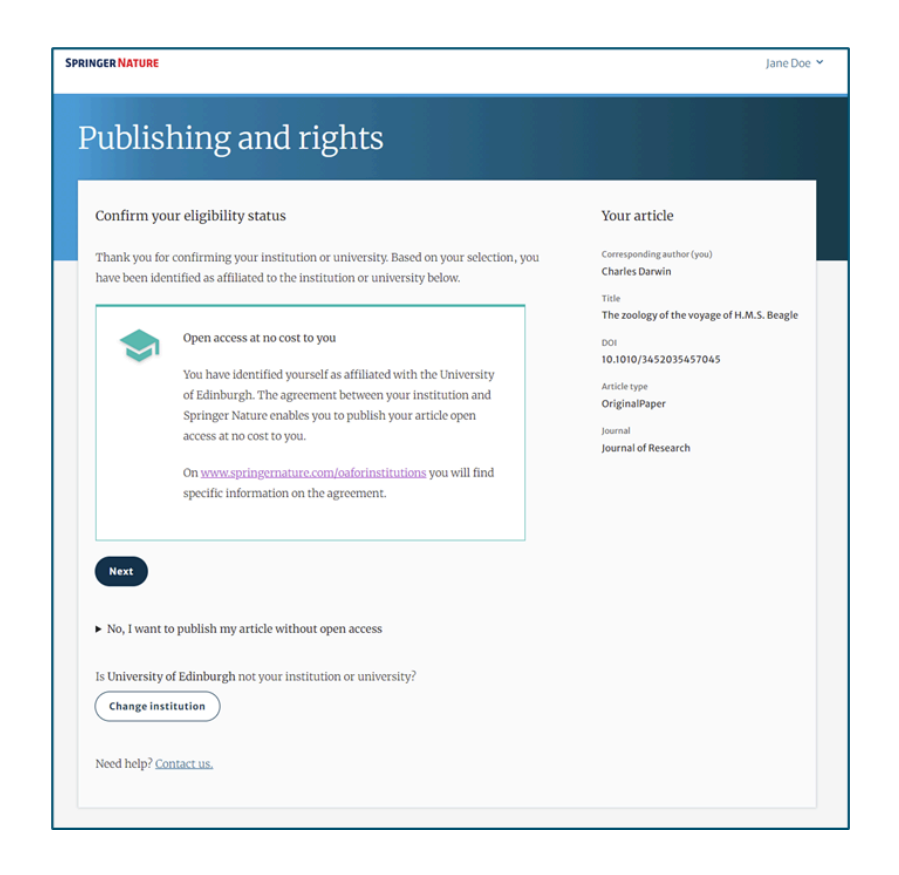

Step 5 : Author will be shown a summary about their eligibility details. Author click "submit for approval", then await email confirmation by Springer Nature about the confirmation by the selected affiliation to continue publishing article within TA agreement.

| Theck your answers                                |                                                                                                    |                                      | Your article                                               |
|---------------------------------------------------|----------------------------------------------------------------------------------------------------|--------------------------------------|------------------------------------------------------------|
| Institution or<br>University:                     | University of Edinburgh                                                                                                    | Change                               | Corresponding author (you)<br>Charles Darwin               |
| 0                                                 | We have an agreement with this institution to pa<br>all, of your APC.                                                                                                    | ay some, or                          | Title<br>The zoology of the voyage of H.M.S. Beagle<br>DOI |
| Journal partner:                                  | International Climate Change Research and                                                                                                    | Change                               | 10.1010/3452035457045<br>Article type<br>OriginalPaper     |
| Ø                                                 | Journal<br>You have selected this journal partner to pay some, or all, of<br>your APC if an institution cannot pay.                                                                            |                                      | Journal<br>Journal of Research                             |
|                                                   | Your message:<br>Lorem ipsum dolor sit amet, consectetur adipiscin<br>Suspendisse egestas tortor quis erat feugiat dictun<br>fringilla aliquet dictum. Curabitur hendrerit eu lac<br>Show more | g elit.<br>9. Nulla<br>1us sed variu |                                                            |
| What happens                                      | s next?                                                                                                    |                                      |                                                            |
| <ul> <li>We'll cont<br/>or all, of the</li> </ul> | act organisations you selected and confirm if they'll j<br>te APC                                                                                                    | pay some,                            |                                                            |
| We'll emai                                        | ll you once we know (normally within 5 days)                                                                                                    |                                      |                                                            |
| Then you                                          | can continue with publishing your article                                                                                                    |                                      |                                                            |
| Submit for ap                                     | oproval                                                                                                    |                                      |                                                            |

If the institution does not have an agreement, or it has run out of funds, the author will also be informed as following:

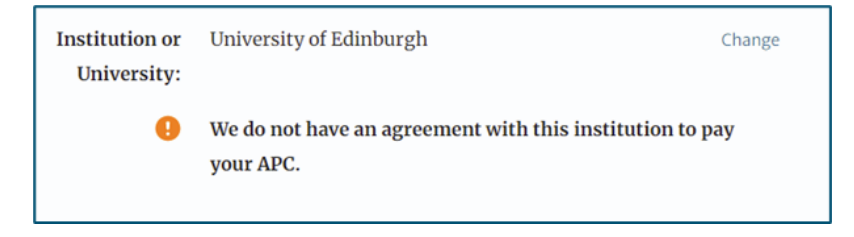

Step 6 : In the same system, author will need to select the answer confirming about their employment background to generate publishing agreement.

| Agree to publish                                                                                                    | Your article                                                                                                    |
|----------------------------------------------------------------------------------------------------|----------------------------------------------------------------------------------------------------|
| Dear Dr. Xiang Hu<br>Before we can continue with the publication of your article, we need you, the<br>corresponding author, to provide us with permission to publish.<br>In order to generate the correct publishing agreement for you to sign, please make<br>your selection from the options below. | Article Itile<br>A General Self-Sacrifice Template<br>Strategy to 3D Heteroatom-Doped<br>Macroporous Carbon for High-<br>Performance Potassium-Ion Hybrid<br>Capacitors<br>DOI<br>10.1007/s40820-021-00663-7 |
| Are you, as the corresponding author:         An employee of the United States Government         An employee of the Government of the United Kingdom of Great Britain and Northern Ireland, Canada or Australia         Neither of the above                                                         | Article type<br>OriginalPaper<br>Journal Name<br>Nano-Micro Letters                                                                                                    |

Step 7 : For OA articles, the author need to agree to the publishing agreement or Licence to Publish (LTP) post article acceptance.

| Agree to publish                                                                                                    | Your article                                                                        |
|----------------------------------------------------------------------------------------------------|-------------------------------------------------------------------------------------|
| Please read the publishing agreement below and accept the terms at the end of the document.                                                                                                    | Corresponding author (you)<br>Charles Darwin                                        |
| The order of authors in this publishing agreement is not reflective of the order of<br>authors which will appear in your published article. Once you have completed this<br>process, our Production team will send you the article proofs, including the correct list                                                                                                    | Title<br>The zoology of the voyage of H.M.S. Beagle<br>DOI<br>10.1010/3452035457045 |
| © charles Darwi 1 / 2   − 43% +   [2] (\$) ± ⊕ :                                                                                                    | Article type<br>OriginalPaper<br>Journal                                            |
| <complex-block><complex-block><text><text><text><text><text><text><text></text></text></text></text></text></text></text></complex-block></complex-block>                                                                                                    | Journal of Research                                                                 |
| <list-item><list-item></list-item></list-item> |                                                                                     |
| By ticking this box you are agreeing to the content in this publishing agreement, and are<br>legally bound to it.                                                                                                    |                                                                                     |
| l agree and submit                                                                                                    |                                                                                     |
| You will receive a copy of this document by email after you agree and submit.                                                                                                    |                                                                                     |

Step 8 : Author receives confirmation that the license is completed and can download a copy of the publishing agreement.

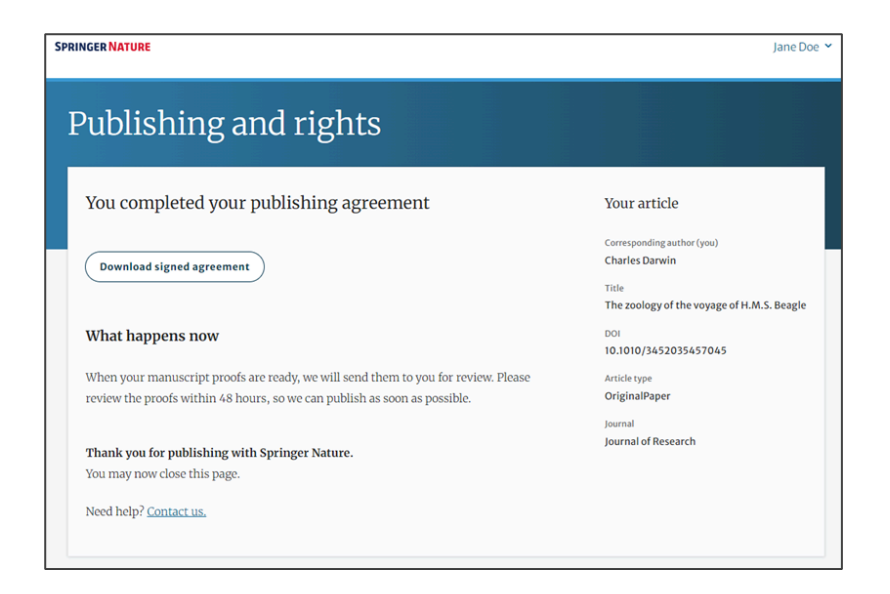

# Step 9 : Author complete final publication process by reviewing the entire article and to complete all necessary criteria of publication.

Home > <u>Neurosurgical Review</u> > Article

Research | Open Access | Published: 09 June 2022

How can we optimize the long-term outcome in children with intracranial cavernous malformations? A single-center experience of 61 cases

Dorian Hirschmann, Thomas Czech, Karl Roessler, Paul Krachsberger, Shivam Paliwal, Olga Ciobanu-Caraus, Anna Cho, Andreas Peyrl, Martha Feucht, Josa Maria Frischer & Christian Dorfer

 Neurosurgical Review
 45, 3299–3313 (2022)
 Cite this article

 1020
 Accesses
 1
 Citations
 Metrics

#### Rights and permissions

Open Access This article is licensed under a Creative Commons Attribution 4.0 International License, which permits use, sharing, adaptation, distribution and reproduction in any medium or format, as long as you give appropriate credit to the original author(s) and the source, provide a link to the Creative Commons licence, and indicate if changes were made. The images or other third party material in this article are included in the article's Creative Commons licence, unless indicated otherwise in a credit line to the material. If material is not included in the article's Creative Commons licence and your intended use is not permitted by statutory regulation or exceeds the permitted use, you will need to obtain permission directly from the copyright holder. To view a copy of this licence, visit http://creativecommons.org/licenses/by/4.0/.

Reprints and Permissions

Step 10 : Author receives confirmation that the license is completed and can download a copy of the publishing agreement.

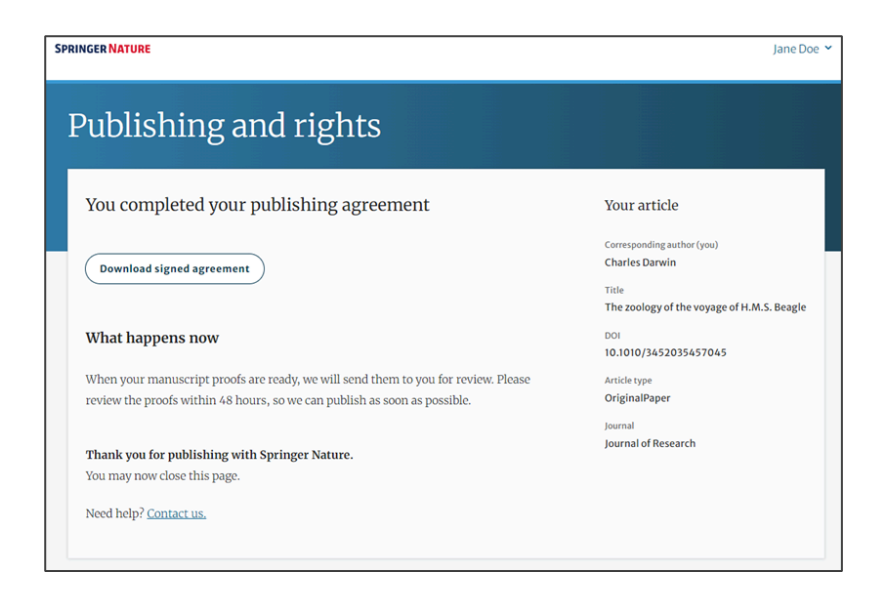

When the OA article is published, a description is automatically inserted in the article's final section about the funding details.

Funding

Open access funding provided by HEAL-Link Greece.

Step 11 : After article is published, author receive an email containing information about the respective OA license and specific details about the article (as captured image).

#### SPRINGER NATURE

#### Congratulations

Dear corresponding author

We are pleased to inform you that your article has just been published:

#### Title

cc by article

#### Journal

Journal of Human Hypertension

#### DOI

10.1234/1D9A10E4-6B8A-402A-A619-80D82CA8E2FA

#### **Publication Date**

2020-11-27

Your article is available online here https://link.springer.com /article/10.1234/1D9A10E4-6B8A-402A-A619-80D82CA8E2FA or as a PDF here https://link.springer.com/article/10.1234 /1D9A10E4-6B8A-402A-A619-80D82CA8E2FA.pdf.

Your article is published under the Creative Commons Attribution license which allows users to read, copy, distribute and make derivative works, as long as the author of the original work is cited. You may self archive this article in any location of your choice, including on your own website, an institutional repository or funder's repository and make it publicly available immediately.

#### How can I share my article?

Your final article (Version of Record) may be shared anywhere, at any time, by you or by anyone providing they observe the terms of CC BY and credit you as author, as described above.